| Pause Record 🔹 Stop Record 🛋 Add Comment 💿 👻                                                       |                               | ⊞ +91 83474 72611                    |                 |
|----------------------------------------------------------------------------------------------------|-------------------------------|--------------------------------------|-----------------|
| Registration Form For Adv                                                                          | vertisement                   |                                      |                 |
| Details of Applicant                                                                               |                               |                                      |                 |
| First Name **                                                                                      |                               | Middle Name                          | Last Name **    |
| Deepak                                                                                             |                               |                                      | Rathod          |
| Birth Date                                                                                         |                               | Gender*                              | Name of Agency* |
| 23-Dec-2020                                                                                        | Ö                             | Male                                 | Deepak Rathod   |
| December 2020 -<br>20212 Uccal (<br>Jan Feb Mar Apr                                                | Channels, Advertisement throu | igh movie in Cinema & Video Center 🔹 |                 |
| May Jun Jul Aug<br>Sep Oct Nov Dec<br>2021                                                         |                               | Mobile Number "                      | Telephone       |
| 2022 2023 2024                                                                                     |                               | 9558033571                           |                 |
| Property Address<br>EasyCityCode<br>Silvassa<br>Address *<br>722, baldevi, kua falia, dadra and na | gar haveli                    | Get                                  |                 |
| Upload Documents                                                                                   |                               |                                      |                 |

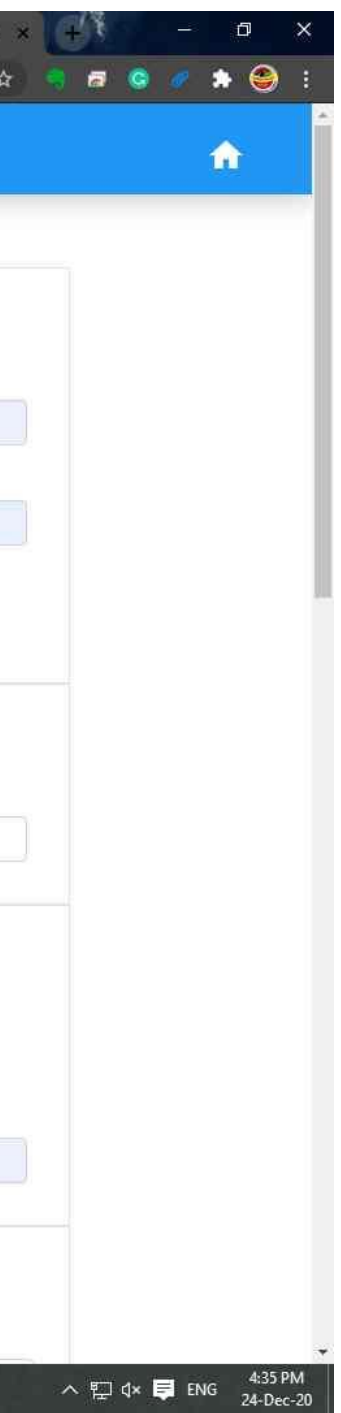

| 🖟 Steps Recorder - Recording Now — 🗐 X<br>) Pa <u>u</u> se Record 🗿 St <u>o</u> p Record 폐 Add <u>C</u> omment 🚱 👻 | 5                     | or any Queries please call us on<br>🖽 +91 83474 72611 |                 |  |
|----------------------------------------------------------------------------------------------------|-----------------------|-------------------------------------------------------|-----------------|--|
| Registration Form For Adverti                                                                                      | sement                |                                                       |                 |  |
| Details of Applicant                                                                                               |                       |                                                       |                 |  |
| First Name *                                                                                                    |                       | Middle Name                                           | Last Name *     |  |
| Deepak                                                                                                    |                       |                                                       | Rathod          |  |
| Birth Date                                                                                                    |                       | Gender*                                               | Name of Agency* |  |
| 18-Jan-2006                                                                                                    |                       | Male                                                  | - Deepak Rathod |  |
| Banners, Model, Video Film in Local Channel                                                                        | s, Advertisement thro | ough movie in Cinema & Video Center                   | Telephone       |  |
| deep6192013@gmail.com                                                                                              |                       | 9558033571                                            |                 |  |
| Property Address<br>EasyCityCode<br>Silvassa<br>Address *<br>722, baldevi, kua falia, dadra and nagar hav          | eli                   | Get                                                   |                 |  |
| Upload Documents                                                                                                   |                       |                                                       |                 |  |

Step 58: (24-Dec-20 4:36:07 PM) User left click on "Silvassa Online Service Portal - Google Chrome (pane)" in "Silvassa Online Service Portal - Google Chrome"

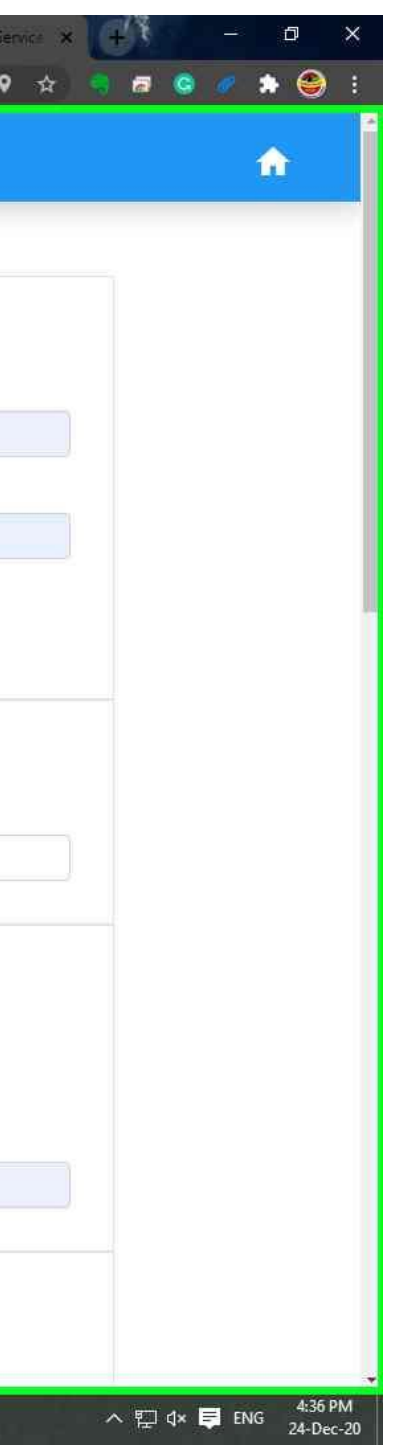

| A CONTRACTOR OF A CONTRACT OF A CONTRACT OF | - Recording Now                                                                                                    |                                                                                                    | For a                                                        | ny Queries please call us on          |                                                 |           |   |
|----------------------------------------------------------------------------------------------------|----------------------------------------------------------------------------------------------------|----------------------------------------------------------------------------------------------------|--------------------------------------------------------------|---------------------------------------|-------------------------------------------------|-----------|---|
| 🕕 Pa <u>u</u> se Record                                                                                                    | O Stop Record                                                                                                    | 🗐 Add <u>C</u> omment 🛛 🚱 👻                                                                                                    |                                                              | +91 83474 72611                       |                                                 |           |   |
|                                                                                                    |                                                                                                    | 11         Unterground generation           12         Annual control control contr | An Anna Anna Anna Anna Anna Anna Anna A                      |                                       |                                                 |           |   |
|                                                                                                    | Bank Dei                                                                                                    | tails                                                                                                    |                                                              |                                       |                                                 |           | Ē |
|                                                                                                    | Bank Name*                                                                                                    |                                                                                                    |                                                              |                                       | IFSC Code*                                      |           |   |
|                                                                                                    | Deepak R                                                                                                    | Rathod                                                                                                    |                                                              |                                       | ICIC0000074                                     |           |   |
|                                                                                                    | Account Hold                                                                                                    | der Name*                                                                                                    |                                                              |                                       | Account Number*                                 |           |   |
|                                                                                                    | Deepak R                                                                                                    | Rathod                                                                                                    |                                                              |                                       | 1207205468942                                   |           |   |
|                                                                                                    | Branch Name                                                                                                    | e <sup>ss</sup>                                                                                                    |                                                              |                                       |                                                 |           |   |
|                                                                                                    | Silvassa                                                                                                    |                                                                                                    |                                                              |                                       |                                                 |           |   |
| 0                                                                                                    | The information of the information of the inform | on provided can't be changed once save<br>The Rules "Dadra and Nagar Haveli Mu                                                                                                    | ed, confirm to proceed.<br>niclpal Council (Tax on Advertise | ment) Rules, 2018 in the case of regi | stration as well as Application before paying a | any fees. |   |

Step 59: (24-Dec-20 4:36:09 PM) User mouse wheel up on "Silvassa Online Service Portal - Google Chrome (pane)" in "Silvassa Online Service Portal - Google Chrome"

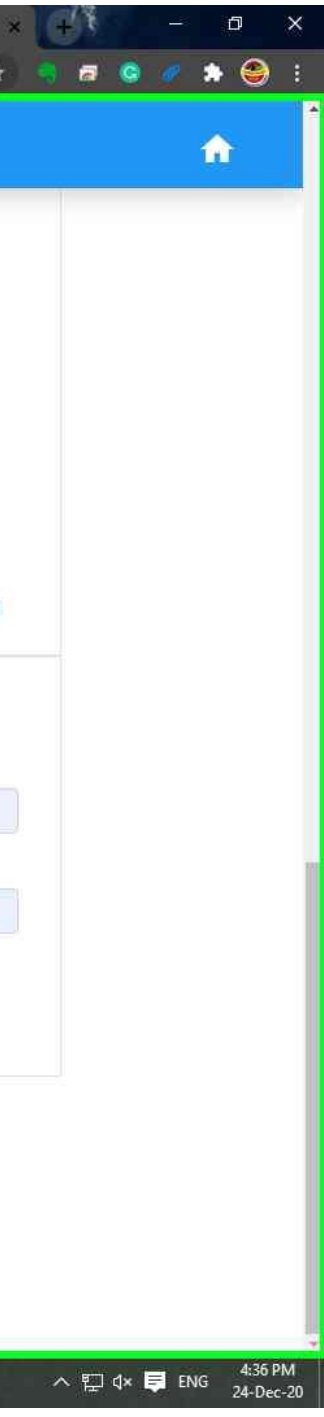

| Silvassa Ontine Service 🗴                                 | E The resource cannot be 🗙 📄 The resource cannot be 🗴                                                                                                    | K Silvassa Online Service 🗙 😰 (7) WhatsApp 🗙                                                                                                    | 🛛 M Inbox (24,117) - deep6 🗙 🛛 🕤 DNHDD EODB Reform: 🗙 🛛 🖪 IdeaPad Flex 5i (14")   F 🗙 🤜 | Silvassa Online Service 🗙 📑 🔲 🗕 🖉 |
|-----------------------------------------------------------|----------------------------------------------------------------------------------------------------|----------------------------------------------------------------------------------------------------|-----------------------------------------------------------------------------------------|-----------------------------------|
| $\leftarrow$ $\rightarrow$ $\mathbf{C}$ $\square$ smcdnh. | .in/advertisement/agencyregistration                                                                                                    |                                                                                                    |                                                                                         | 9 🖈 🤋 🗗 🤤 🖉 🏞 🥮 :                 |
| I Steps Recorder                                          | r - Recording Now — — — — ×<br>i St <u>o</u> p Record ■ Add <u>C</u> omment i I · · ·                                                                                                    | For any Queries please call us on<br>⊞ +91 83474 72611                                                                                                    |                                                                                         | Oops<br>Document Type cannot be   |
|                                                           | 1         Second provide           1         Second provide           1         Second provide | The second second se |                                                                                         | From Webcam                       |
|                                                           | Bank Nama*                                                                                                    |                                                                                                    | TESC Code*                                                                              |                                   |
|                                                           | Deepak Rathod                                                                                                    |                                                                                                    | ICIC0000074                                                                             |                                   |
|                                                           | Account Holder Name*                                                                                                    |                                                                                                    | Account Number*                                                                         |                                   |
|                                                           | Deepak Rathod                                                                                                    |                                                                                                    | 1207205468942                                                                           |                                   |
|                                                           | Branch Name*                                                                                                    |                                                                                                    |                                                                                         |                                   |
|                                                           | Silvassa                                                                                                    |                                                                                                    |                                                                                         |                                   |
|                                                           | <ul> <li>The information provided can't be changed once saved, co</li> <li>I will abide to The Rules "Dadra and Nagar Havell Municip</li> <li>I will abide to The Rules The Rules "Dadra and Nagar Havell Municip</li> </ul>                                                                                                    | onfirm to proceed.<br>al Council (Tax on Advertisement) Rules, 2018 in the case of rec<br>© 2019 - 2020 Copyr                                                                                                    | jistration as well as Application before paying any fees.                               |                                   |
|                                                           |                                                                                                    | ig 2019 - 2020 Copyr                                                                                                    | rent responsety.com                                                                     | 4.35 DM                           |
| Search the web and                                        | Windows 🔲 🗐 📕                                                                                                    | 2 🧧 🧧 🥥 🤻 🕫 🚳 🔋                                                                                                    |                                                                                         | ^ 貯 灯× 투 ENG 24-Dec-20            |

Step 60: (24-Dec-20 4:36:12 PM) User left click on "Silvassa Online Service Portal - Google Chrome (pane)" in "Silvassa Online Service Portal - Google Chrome"

| 🔏 Silvassa Online Service 😵 🚛 T                     | he resource cannot be 🗙 🚺 The resource cannot be                                                                                                    | 🗙 🛛 📩 Silvassa Online Service 🗙 🛛 😰 (7) WhatsApp | 🗙 🛛 M Inbox (24,117) - deep6 🛛 🗙 🗍 | S DNHDD EODB Reform X I 🖪 IdeaPad Flex 5i | 14")   E 🗙 🛃 Siivassa Online Service 🗴 👔 | - a ×                  |
|-----------------------------------------------------|----------------------------------------------------------------------------------------------------|--------------------------------------------------|------------------------------------|-------------------------------------------|------------------------------------------|------------------------|
| ← → C 🔒 smcdnh.in/adve                              | rtisement/agencyregistration                                                                                                    |                                                  |                                    |                                           | <b>♀</b> ☆ 🤤                             | i 🕫 🥝 🧳 🏟 😫 E          |
| Steps Recorder - Record     Pause Record     O Stop | ling Now — E ×<br>o Record  Add <u>C</u> omment <b>@ →</b>                                                                                                    | For any Queries please call<br>⊞ +91 83474 7261  | us on<br>1                         |                                           | Oops<br>R Document                       | Type cannot be         |
| s                                                   | livassa                                                                                                    |                                                  | Get                                |                                           |                                          | iase upload ID pronf.  |
| Ade                                                 | dress *                                                                                                    |                                                  |                                    |                                           |                                          |                        |
| 2                                                   | 22, baldevi, kua falia, dadra and nagar have                                                                                                    | eli                                              |                                    |                                           |                                          |                        |
| Lu<br>Sele<br>Doc<br>1.                             | Dioad Documents  Act Identity proof *  Choose  ument Number*  23456  Jpload Document Image in (jpeg/jpg/png OR pdf) f  Choose File Form_100363.pdf  Applicant Photo (Image) * | ormat *                                          |                                    |                                           |                                          |                        |
|                                                     | Choose File WhatsApp Image 2020-11-30                                                                                                    |                                                  |                                    |                                           |                                          |                        |
| Search the web and Windo                            | ws 🗇 🔒 🥫                                                                                                    | 🥭 😫 🥥 🧠 🖻 🐗 🤇                                    | 3 😰 💽 🛎 🖪                          |                                           |                                          | ヘ 記 d× ■ ENG 24-Dec-20 |

Step 61: (24-Dec-20 4:36:13 PM) User left clicked

| 🔜 Steps Recorde            | der-Recording Now - X For any Queries please call us on                                                                                                    |
|----------------------------|----------------------------------------------------------------------------------------------------|
| III) Pa <u>u</u> se Record | 1 O Step Record ■ Add Comment O -                                                                                                    |
|                            | Silvassa                                                                                                    |
|                            | Address *                                                                                                    |
|                            | 722, baldevi, kua falia, dadra and nagar haveli                                                                                                    |
|                            | Upload Documents                                                                                                    |
|                            | Select Identity proof *                                                                                                    |
|                            | Choose                                                                                                    |
|                            | Choose<br>Bank Passbook with Application                                                                                                    |
|                            | PAN card<br>Passport<br>Photo identity card issued by any govt agency<br>Unique ID Card (UID/Aadhar Card)<br>Voter ID Card                                                                                                    |
|                            | Applicant Photo (Image) *                                                                                                    |
|                            | Choose File WhatsApp Image 2020-11-30                                                                                                    |
|                            |                                                                                                    |
|                            |                                                                                                    |
|                            | Description         Text         Up         Warding           2         Description         Text         Up         Warding           3         Description         Text         Up         Warding           4         Description         Text         Up         Warding           5         Description         Text         Up         Warding |

**Step 62: (24-Dec-20 4:36:14 PM)** User mouse wheel down on "Silvassa Online Service Portal - Google Chrome (pane)" in "Silvassa Online Service Portal - Google Chrome"

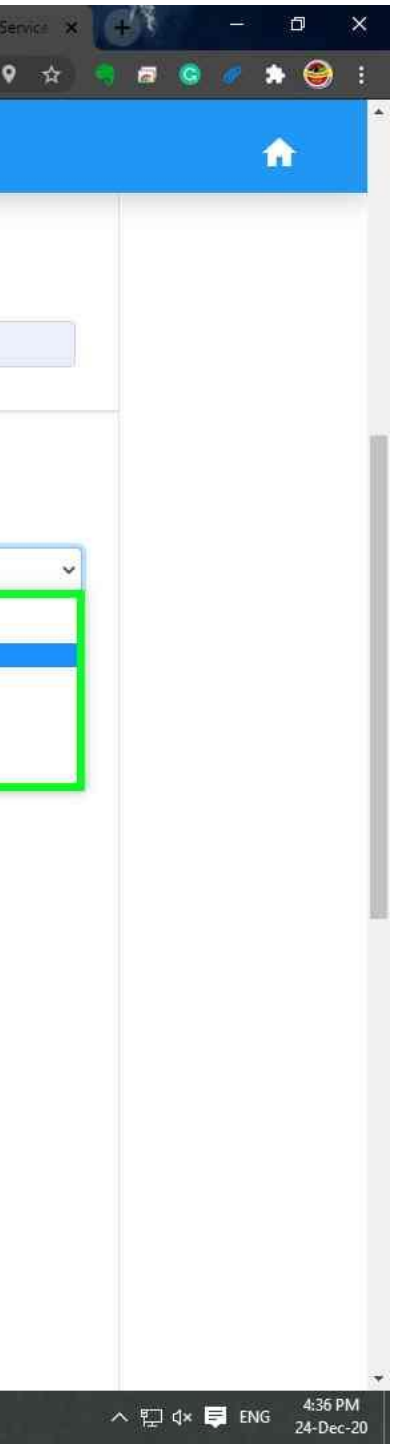

| 🖌 Sin assa Online Service 😽 📘 The resource cannot b 🛪 📔 The resource cannot b 🛪 🔥 Silvassa Onlin                                                                                                    | ne Service 🗙 😰 (7) WhatsApp 🛛 🗙 😽 Inbox (24,117) - deepő                   | 🗙   🕤 DNHDD EODB Reform: 🗙   🔃 IdeaPad Flex 5i (14")   F 🗙 🛃 Sincassa Online Service 🗙 | - a ×                             |
|----------------------------------------------------------------------------------------------------|----------------------------------------------------------------------------|----------------------------------------------------------------------------------------|-----------------------------------|
| ← → C ■ smcdnh.in/advertisement/agencyregistration                                                                                                    |                                                                            | ♦ ♦                                                                                    | ) 🕫 🥝 🖉 🇯 🤤 E                     |
| Steps Recorder - Recording Now -      X      Pause Record     Stop Record     M Add Comment     O                                                                                                    | For any Queries please call us on<br>■ +91 83474 72611                     | Oops<br>Please u                                                                       | pload ID proof.                   |
| Non-status         Non-status         Non-sta |                                                                            | <u>From Webcam</u>                                                                     |                                   |
| Bank Details                                                                                                    |                                                                            |                                                                                        |                                   |
| Bank Name*                                                                                                    | IFSC Code*                                                                 |                                                                                        |                                   |
| Deepak Rathod                                                                                                    | ICIC0000074                                                                |                                                                                        |                                   |
| Account Holder Name*                                                                                                    | Account Number*                                                            |                                                                                        |                                   |
| Deepak Rathod                                                                                                    | 1207205468942                                                              |                                                                                        |                                   |
| Branch Name*                                                                                                    |                                                                            |                                                                                        |                                   |
| Silvassa                                                                                                    |                                                                            |                                                                                        |                                   |
|                                                                                                    |                                                                            |                                                                                        |                                   |
| The information provided can't be changed once saved, confirm to proceed. I will abide to The Rules "Dadra and Nagar Haveli Municipal Council (Tax on A                                                                                                    | Advertisement) Rules, 2018 in the case of registration as well as Applicat | tion before paving any fees.                                                           |                                   |
|                                                                                                    |                                                                            |                                                                                        |                                   |
| Save and Proceed to Payment                                                                                                    |                                                                            |                                                                                        |                                   |
|                                                                                                    | © 2019 - 2020 Copyright: responseity.com                                   |                                                                                        |                                   |
| Search the web and Windows                                                                                                    | 🧑 🛸 🗃 🐗 🚳 🔯 💽 😁 🗔                                                          |                                                                                        | ~ 貯 ⊄× 厚 ENG 4:36 PM<br>24-Dec-20 |

Step 65: (24-Dec-20 4:36:23 PM) User mouse wheel down on "Silvassa Online Service Portal - Google Chrome (pane)" in "Silvassa Online Service Portal - Google Chrome"

| Steps Records | T - Recording New - Exception                                                                                                    | es please call us on |  |
|---------------|----------------------------------------------------------------------------------------------------|----------------------|--|
| Pause Record  | © Stop Record ■ Add Comment ® -                                                                                                    | 3474 72611           |  |
|               |                                                                                                    | Get                  |  |
|               | Silvassa                                                                                                    |                      |  |
|               | Address *                                                                                                    |                      |  |
|               | 722, baldevi, kua falia, dadra and nagar haveli                                                                                                    |                      |  |
| -             |                                                                                                    |                      |  |
|               | Upload Documents                                                                                                    |                      |  |
|               | Select Identity proof *                                                                                                    |                      |  |
|               | Driving license                                                                                                    |                      |  |
|               | Document Number*                                                                                                    |                      |  |
|               | 123456                                                                                                    |                      |  |
|               | Upload Document Image in (jpeg/jpg/png OR pdf) format *                                                                                                    |                      |  |
|               | Choose File Form_100363.pdf                                                                                                    |                      |  |
|               | Form_100363.pdf                                                                                                    |                      |  |
|               | Applicant Photo (Image) *                                                                                                    |                      |  |
|               | Chance File What-App Image 2020 11 20                                                                                                    |                      |  |
|               |                                                                                                    |                      |  |
|               | 3.) where the statement is the statement (a) have the statement of (a) (1)                                                                                                    |                      |  |
|               | State         Destination           2         Angeorem of source and and constants are and a source and and analysis.         Non-Neuroscience and and constants are and a source and and analysis.           3         Angeorem of source and and constants are and a source and and analysis.         Non-Neuroscience and and constants are and a source and and analysis.           4         Management of source and and constants are and a source analysis.         Non-Neuroscience and and constants are and a source and and analysis.           5         Management of source and and constants are and a source and analysis.         Non-Neuroscience and and constants are analysis.         Non-Neuroscience and and constants are and a source and analysis.           6         Management of source and analysis.         Non-Neuroscience and analysis.         Non-Neuroscience and analysis.           6         Management of source and analysis.         Non-Neuroscience and analysis.         Non-Neuroscience analysis.           6         Management of source and analysis.         Non-Neuroscience and Analysis.         Non-Neuroscience analysis. |                      |  |

Step 66: (24-Dec-20 4:36:25 PM) User mouse wheel up on "Silvassa Online Service Portal - Google Chrome (pane)" in "Silvassa Online Service Portal - Google Chrome"

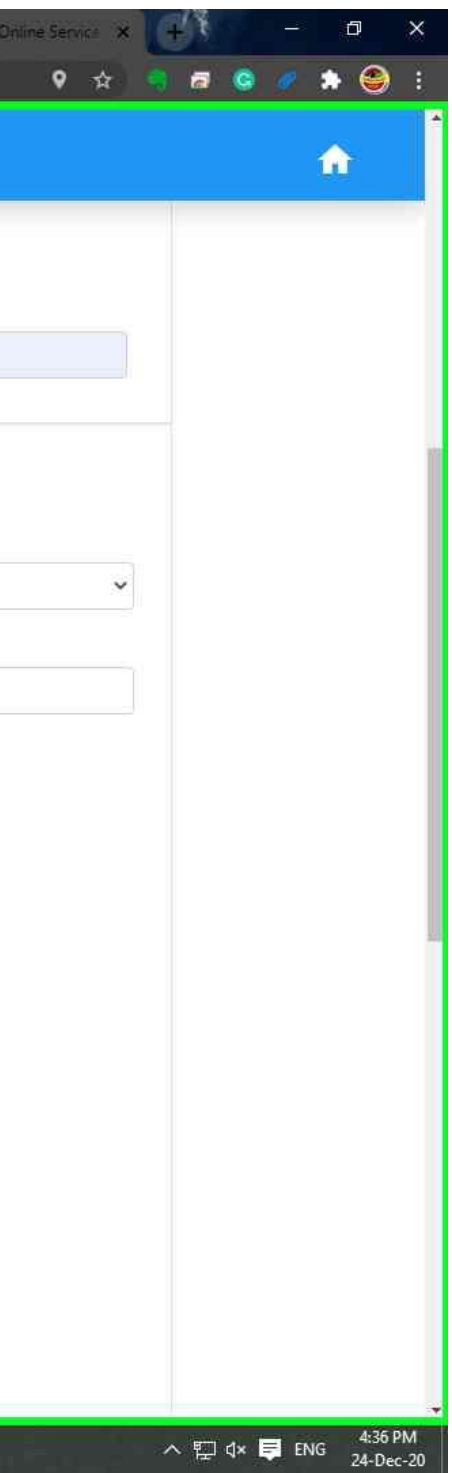

| 🔏 Silvassa Online Service 🗙                                 | The resource cannot be 🗙 📔 The resource cannot be 🗙 🔥 Silvassa O                                                                                                    | nline Service 🗙 👔 (7) WhatsApp 🗙 🛔                                               | 附 Inbox (24,117) - deep6 🗙 📔 S DNHDD EODB Reform 🗙 📔 IdeaPa                     | ed Flex 5i (14")   F 🗙 🛃 Silvassa Online Service 🗙 🤘 | - ¤ ×                             |
|-------------------------------------------------------------|----------------------------------------------------------------------------------------------------|----------------------------------------------------------------------------------|---------------------------------------------------------------------------------|------------------------------------------------------|-----------------------------------|
| $\leftarrow$ $\rightarrow$ $\mathbf{C}$ $\mathbf{B}$ smcdnh | in/advertisement/agencyregistration                                                                                                    |                                                                                  |                                                                                 | 9 🕁 🍕                                                | 🕫 🥥 🍬 🎒 E                         |
| Steps Recorde     By Pause Record                           | r- Recording Now → ×<br>Stop Record ■ Add Comment ® ~                                                                                                    | For any Queries please call us on<br>⊞ +91 83474 72611                           |                                                                                 |                                                      | <b>^</b>                          |
|                                                             | Image of the standing of the standing o |                                                                                  |                                                                                 | <u>From Webcam</u>                                   |                                   |
|                                                             | Bank Details                                                                                                    |                                                                                  |                                                                                 |                                                      |                                   |
|                                                             | Bank Name*                                                                                                    |                                                                                  | IFSC Code*                                                                      |                                                      |                                   |
|                                                             | Deepak Rathod                                                                                                    |                                                                                  | ICIC0000074                                                                     |                                                      |                                   |
|                                                             | Account Holder Name*                                                                                                    |                                                                                  | Account Number*                                                                 |                                                      |                                   |
|                                                             | Deepak Rathod                                                                                                    |                                                                                  | 1207205468942                                                                   |                                                      |                                   |
|                                                             | Branch Name*                                                                                                    |                                                                                  |                                                                                 |                                                      |                                   |
|                                                             | Silvassa                                                                                                    |                                                                                  |                                                                                 |                                                      |                                   |
|                                                             |                                                                                                    |                                                                                  |                                                                                 |                                                      |                                   |
|                                                             | The information provided can't be changed once saved, confirm to proceed<br>I will abide to The Rules "Dadra and Nagar Haveli Municipal Council (Tax or<br>Save and Proceed to Payment                                                                                                    | I.<br>n Advertisement) Rules, 2018 in the case of regis<br>© 2019 - 2020 Copyrig | stration as well as Application before paying any fees.<br>ght: responscity.com |                                                      |                                   |
| Search the web and                                          | Windows 🗊 🖨 属 🤗 🛂 🧯                                                                                                    | ) 🧿 🤻 🖻 🐠 🕲 🛙                                                                    |                                                                                 | ^                                                    | ・ 記 d× 員 ENG 4:36 PM<br>24-Dec-20 |

Step 67: (24-Dec-20 4:36:27 PM) User mouse wheel down on "Silvassa Online Service Portal - Google Chrome (pane)" in "Silvassa Online Service Portal - Google Chrome"

| rder - Recording Now - E X<br>rd 🗿 St <u>o</u> p Record 🛋 Add <u>C</u> omment 🔞 🝷                                                | For any Queries please call us on<br>⊞ +91 83474 72611   |                                   |   |
|----------------------------------------------------------------------------------------------------|----------------------------------------------------------|-----------------------------------|---|
| 18-Jan-2006                                                                                                    | 🗖 🛛 Male                                                 | <ul> <li>Deepak Rathod</li> </ul> |   |
| Mode of Advertisement*                                                                                                    |                                                          |                                   |   |
| Banners, Model, Video Film in Local Channe                                                                                       | ls, Advertisement through movie in Cinema & Video Center | *                                 |   |
| Contact Details                                                                                                    |                                                          |                                   |   |
| Email Id                                                                                                    | Mobile Number **                                         | Telephone                         |   |
| deep6192013@gmail.com                                                                                                    | 9558033571                                               |                                   |   |
|                                                                                                    |                                                          |                                   |   |
| EasyCityCode                                                                                                    | G                                                        | Set                               |   |
| Address *                                                                                                    |                                                          |                                   |   |
| 722, baldevi, kua falia, dadra and nagar ha                                                                                      | veli                                                     |                                   |   |
|                                                                                                    |                                                          |                                   |   |
| <u>Upload Documents</u>                                                                                                    |                                                          |                                   |   |
| Upload Documents<br>Select Identity proof *                                                                                      |                                                          |                                   |   |
| Upload Documents<br>Select Identity proof *<br>Driving license                                                                   |                                                          |                                   | ~ |
| Upload Documents Select Identity proof * Driving license Document Number*                                                        |                                                          |                                   | ~ |
| Upload Documents<br>Select Identity proof *<br>Driving license<br>Document Number*<br>123456                                     |                                                          |                                   | ~ |
| Upload Documents Select Identity proof * Driving license Document Number*  123456 Upload Document Image in (jpeg/jpg/png OR pdf) | format *                                                 |                                   | ~ |

Step 68: (24-Dec-20 4:36:29 PM) User left click on "Silvassa Online Service Portal - Google Chrome (pane)" in "Silvassa Online Service Portal - Google Chrome"

| assa Online Service 🗙 🛄 The resource cannot be 🗙 📔 The resource cannot be 🗙 📔                                                                                                    | 🔥 Silvassa Online Service 🗙 😰 (7) WhatsApp 🗙           | Minbox (24,117) - deep6 🗙 | S DNHDD EODB Reform: X | IdeaPad Flex 5i (14")   F 🗙 | 📥 Siiva |
|----------------------------------------------------------------------------------------------------|--------------------------------------------------------|---------------------------|------------------------|-----------------------------|---------|
| C 🔒 smcdnh.in/advertisement/agencyregistration                                                                                                    |                                                        |                           |                        |                             |         |
| Image: Steps Recorder - Recording Now       —       Image: X         Image: Pause Record       Image: Steps Record       Image: Add Comment       Image: X                                                                                                    | For any Queries please call us on<br>閏 +91 83474 72611 | n.                        |                        |                             |         |
| Property Address                                                                                                    |                                                        |                           |                        |                             |         |
| EasyCityCode                                                                                                    |                                                        |                           |                        |                             |         |
| Silvassa                                                                                                    |                                                        | Get                       |                        |                             |         |
| Address *                                                                                                    |                                                        |                           |                        |                             |         |
| 722, baldevi, kua falia, dadra and nagar haveli                                                                                                    |                                                        |                           |                        |                             |         |
|                                                                                                    |                                                        |                           |                        |                             |         |
|                                                                                                    |                                                        |                           |                        |                             |         |
| <u>upioad Documents</u>                                                                                                    |                                                        |                           |                        |                             |         |
| Select Identity proof **                                                                                                    |                                                        |                           |                        |                             |         |
| Driving license                                                                                                    |                                                        |                           |                        |                             |         |
| Document Number*                                                                                                    |                                                        |                           |                        |                             |         |
| 123456                                                                                                    |                                                        |                           |                        |                             |         |
| Upload Document Image in (jpeg/jpg/png OR pdf) format                                                                                                    | #                                                      |                           |                        |                             |         |
| Choose File Form_100363.pdf                                                                                                    |                                                        |                           |                        |                             |         |
| And the state of the state of t |                                                        |                           |                        |                             |         |
| Applicant Proto (Image)                                                                                                    | -                                                      |                           |                        |                             |         |
|                                                                                                    | E Htt                                                  |                           |                        |                             |         |
| Choose File WhatsApp Image 2020-11-30                                                                                                    | Сгор                                                   |                           |                        |                             |         |
|                                                                                                    |                                                        |                           |                        |                             |         |
| - distant                                                                                                    |                                                        |                           |                        |                             |         |
|                                                                                                    |                                                        |                           |                        |                             |         |
|                                                                                                    |                                                        |                           |                        |                             |         |
| AD - Minister Taxatama (P) (closed, b) (2) wana tanca sa manisteriad an (1) A                                                                                                    |                                                        |                           |                        |                             |         |

**Step 69: (24-Dec-20 4:36:31 PM)** User left double click on "a5259383-15e6-4ab3-8cac-0faf6a94ed05 (list item)" in "Open"

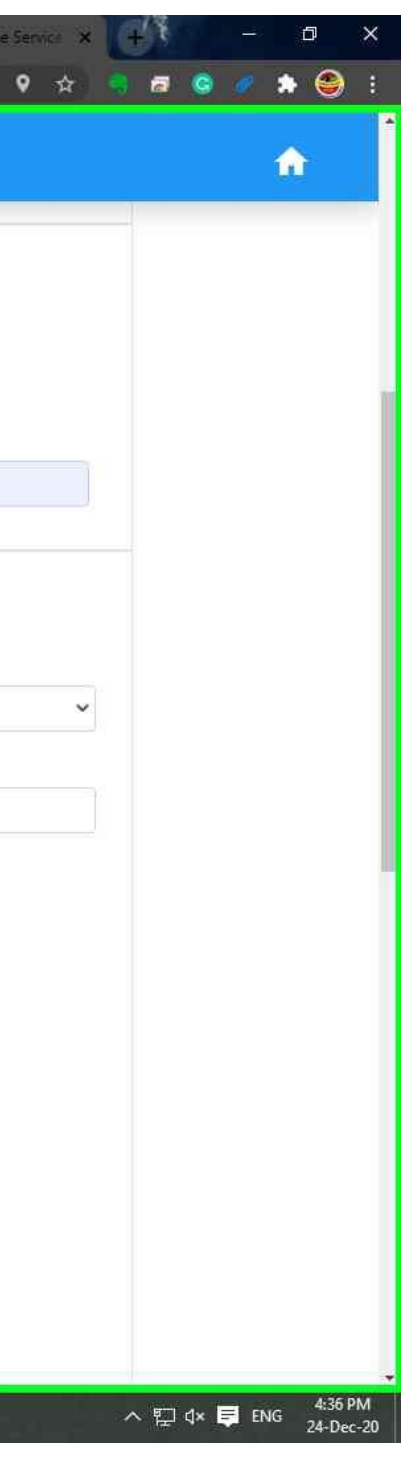

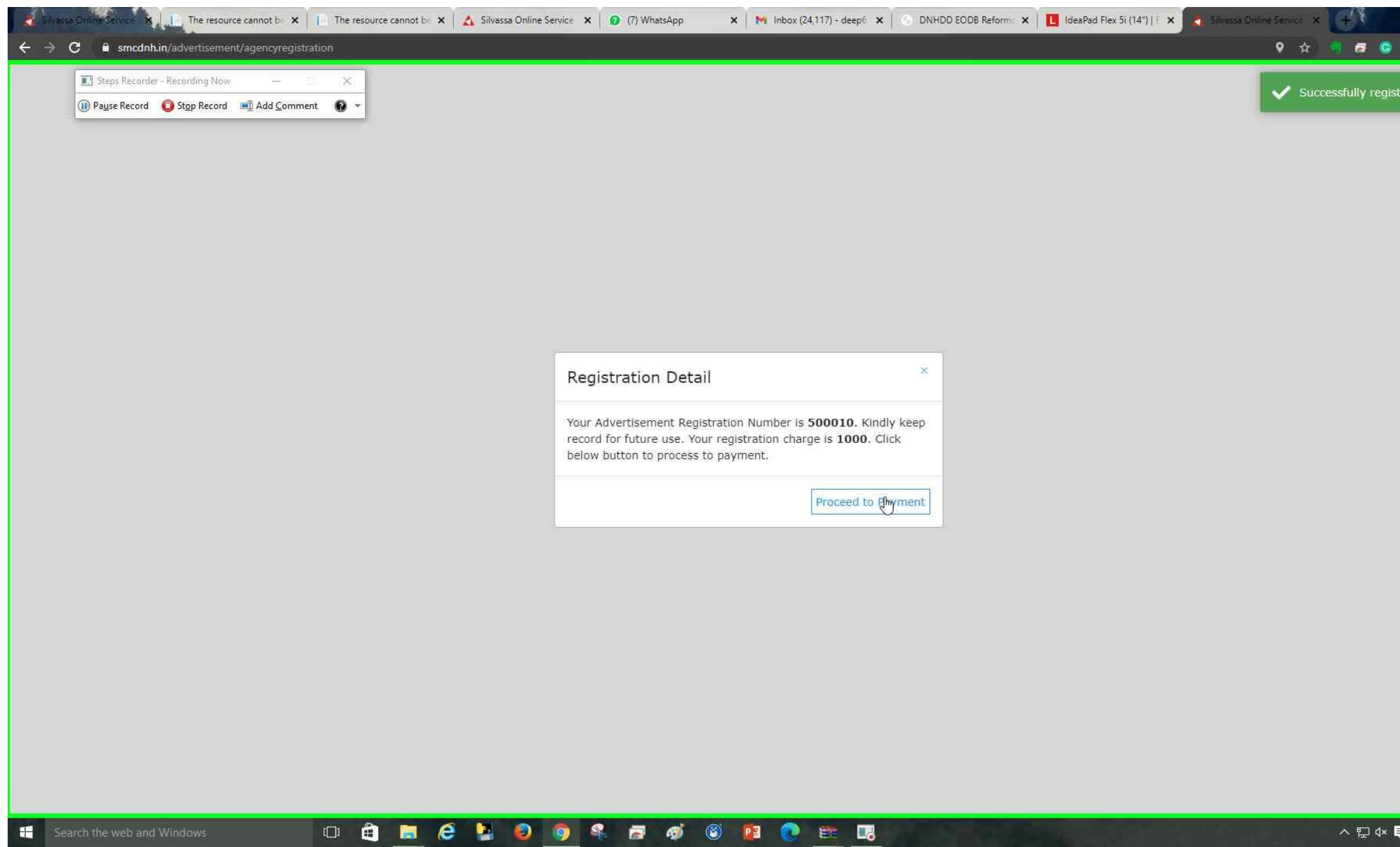

Step 74: (24-Dec-20 4:36:51 PM) User left click on "eazypay | Search, View and Pay your bills | ICICI Bank Ltd. - Google Chrome (pane)" in "eazypay | Search, View and Pay your bills | ICICI Bank Ltd. - Google Chrome"

|       | *   | ۲                | i        |
|-------|-----|------------------|----------|
| ister | red |                  | ٦        |
|       |     |                  |          |
|       |     |                  |          |
|       |     |                  |          |
|       |     |                  |          |
|       |     |                  |          |
|       |     |                  |          |
|       |     |                  |          |
|       |     |                  |          |
|       |     |                  |          |
|       |     |                  |          |
|       |     |                  |          |
|       |     |                  |          |
|       |     |                  |          |
|       |     |                  |          |
|       |     |                  |          |
|       |     |                  |          |
|       |     |                  |          |
| ē     | ENG | 4:36 P<br>24-Dec | M<br>-20 |
|       |     |                  |          |

- 0 ×

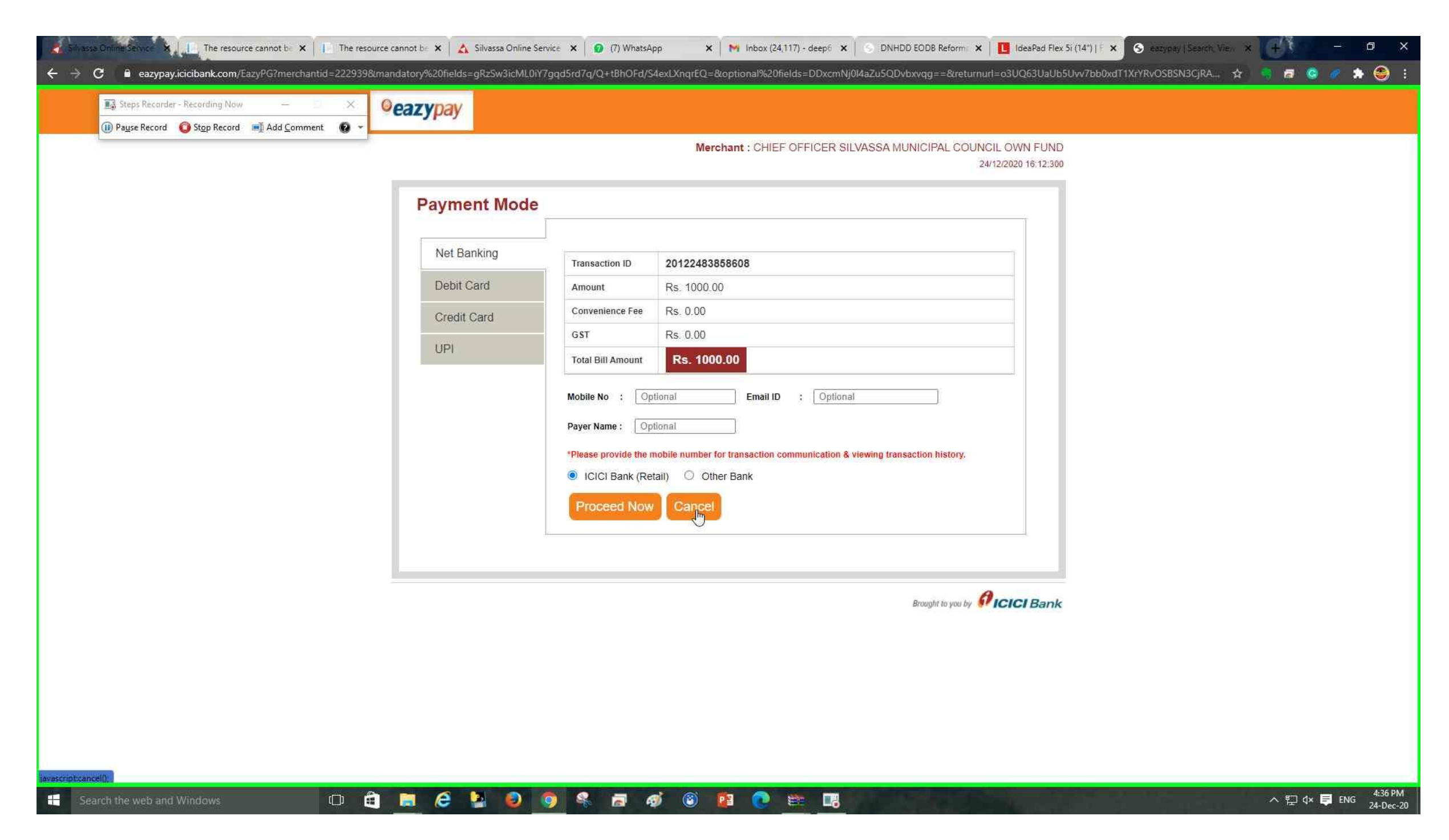

**Step 75: (24-Dec-20 4:36:55 PM)** User left click on "Amount Paid Status - Google Chrome (pane)" in "Amount Paid Status - Google Chrome"

16:36 😽

IDE 24.0 🙃 ¥ên 🎽 ..... (48)

# ← CP-SLVSMC

registred with SMC. FormNo is <u>100363</u>.

TOL HEW WALCE CONNECTION IS

Please visit below link for check application status https://smcdnh.in /WTConnectionStatus ?RegistrationFormNo=100363 Thank you.

Today 16:36 SIM2 2

Hi Deepak, Your registration for advertisement under Silvassa Municipal Council is 500010. Please visit below link for further details https://smcdnh.in/advertisement /agencystatus?AdRegistrationNo =500010 Thank you Team SMC.